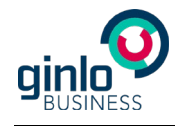

# MobileIron Support-Dokumentation

## Inhaltsverzeichnis

| 1 | E                                         | EINLEITUNG                                                                                                    | 2                                               |
|---|-------------------------------------------|----------------------------------------------------------------------------------------------------|-------------------------------------------------|
| 2 | ĸ                                         | KOMPONENTEN                                                                                                    | 2                                               |
| 3 | N                                         | MOBILEIRON NUTZER UND GERÄTE HINZUFÜGEN                                                                                                    | 3                                               |
|   | 3.1                                       | IM BROWSER HINZUFÜGEN                                                                                                    | 3                                               |
|   | 3.2                                       | Auf IOS-Gerät hinzufügen                                                                                                    | 6                                               |
| 4 | A                                         | APPS MIT MOBILEIRON VERWALTEN                                                                                                    | 7                                               |
|   | 41                                        |                                                                                                    | 7                                               |
|   | 7.1                                       | APP HINZOFOGEN                                                                                                    |                                                 |
|   | 4.2                                       | UPDATE EINER APP HINZUFÜGEN                                                                                                    | 10                                              |
| 5 | 4.2<br>E                                  | UPDATE EINER APP HINZUFÜGEN                                                                                                    | <i>10</i><br>10                                 |
| 5 | 4.2<br>E<br>5.1                           | APP HINZUFÜGEN<br>UPDATE EINER APP HINZUFÜGEN<br>EINSTELLUNGEN DER APP KONFIGURIEREN<br>EINSTELLUNGEN ANLEGEN                                                                                        | 7<br>10<br>10<br>10                             |
| 5 | 4.2<br>E<br>5.1<br>5                      | APP HINZUFÜGEN         UPDATE EINER APP HINZUFÜGEN         EINSTELLUNGEN DER APP KONFIGURIEREN         EINSTELLUNGEN ANLEGEN         5.1.1         Plist konfigurieren                               | 7<br><b>10</b><br><b>10</b><br><b>10</b><br>10  |
| 5 | <b>4.2</b><br><b>E</b><br><b>5.1</b><br>5 | APP HINZUFÜGEN         UPDATE EINER APP HINZUFÜGEN         EINSTELLUNGEN DER APP KONFIGURIEREN         5.1.1       Plist konfigurieren         5.1.2       Einstellungen unter MobileIron einspielen | <b>10</b><br><b>10</b><br><b>10</b><br>10<br>11 |

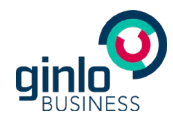

# 1 Einleitung

ginlo Business ist der sichere Instant Messenger der Brabbler AG. Das Senden von Nachrichten mit ginlo Business ist dank der Ende-zu-Ende-Verschlüsselung absolut sicher und vertraulich. ginlo Business verbessert die interne Kommunikation mit Kollegen und Teams und erhöht ihre Produktivität. Nutzer können in Einzel- oder Gruppenchats vertraulich Textnachrichten, Video- und Sprachnachrichten, Fotos, Dateien und vieles mehr austauschen. Der Service entspricht den europäischen Datenschutzstandards und wird ausschließlich auf deutschen Servern betrieben. Ihre Vorteile:

- Ein Messenger für die gesamte mobile Kommunikation innerhalb der Organisation
- Schnelle und sichere Echtzeit-Kommunikation zur Steigerung der Team- und Projekt-Effizienz
- Klare Trennung zwischen geschäftlicher und privater Kommunikation der Mitarbeiter
- Kontrollierte Kommunikation und Security-Einstellungen über Mobile Device Management
- Hosting und Betrieb auf deutschen Servern (DSGVO-konform, ISO-zertifiziert)

Die App kann leicht für die gesamte Organisation verwaltet werden und sorgt für Compliance. Ob Sie BYOD für Ihre Mitarbeiter anbieten, Corporate Phones oder eine Mischung aus beidem verwenden – mit ginlo Business setzen Sie auf eine sichere, unternehmensweite Kommunikation.

#### 2 Komponenten

Die folgenden Komponenten werden für die Nutzung der ginlo Business App mit AppConfig über die Mobile-Device-Management-Plattform von MobileIron gebraucht:

**MobileIron Administration Platform** – Eine Server-basierte Konsole von MobileIron, die es dem Unternehmen ermöglicht, AppConfig-unterstützte Apps wie ginlo Business automatisch zu konfigurieren, im Unternehmen zu distribuieren, Richtlinien für die Verwendung zu erstellen, App-Funktionen zu steuern und ggf. die Anwendung auf bestimmten Geräten zu löschen.

**AppConfig Community** - Die AppConfig Community vereinfacht die Einführung und den Einsatz von mobilen Enterprise-Anwendungen unter einem einheitlichen Ansatz. Die umfangreichen Konfigurationsund Sicherheitsmöglichkeiten basieren auf der von Apple bereitgestellten "Managed App Configuration" unter iOS 8 und höher.

**ginlo Business iOS App –** Die Standard-Business-Version von ginlo für iOS unterstützt "Managed App Configuration" und ermöglicht so die in diesem Dokument beschriebene Steuerung der Parameter. Die App ist erhältlich im iTunes App Store und erfordert für die Nutzung eine Nutzerlizenz, die auf der ginlo Website bestellt werden kann.

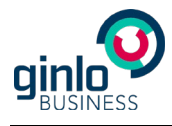

# 3 MobileIron Nutzer und Geräte hinzufügen

#### 3.1 Im Browser hinzufügen

1. Öffnen Sie die MobileIron Konsole im Browser und melden sich an.

|                                           |                 | 🗎 de.mob                      | leiron.net    | ¢.                                       |   | <b>•</b> |
|-------------------------------------------|-----------------|-------------------------------|---------------|------------------------------------------|---|----------|
| MobileIron Admin Portal - Users & Devices |                 | Grundwasserschutz/Brunnen     | Bug 38781 Kon | textmenü einer Nachricht wird in den Pro | l | ogin +   |
| CORE Dashboard                            | Devices & Users | Admin Apps Policies & Configs | Services Sett | ngs Logs                                 |   |          |
| 2<br>Devices                              |                 | 0<br>Roaming Devices          |               | Out of Compliance                        |   |          |
| Act<br>Device By Status                   | ×               | Device By Compliance          | ×             | Device By OS Type                        | × |          |
| 2<br>Active                               |                 |                               |               |                                          |   |          |
| Active                                    |                 | © Compliant                   |               | eoi                                      |   |          |
|                                           |                 | ¢ 🛄 📖                         |               | ¢ 🔟 📖                                    |   |          |
| Device By OS Version                      | ×               | Device Roaming By Country     | ×             | Device By Ownership                      | × |          |

2. Zum Anlegen eines Nutzers wählen Sie den Reiter "Devices & Users" aus und klicken auf "Users".

|                                           |                       | 🗎 de.mobileiron.net              | Ċ                                               | <b>(1)</b>                          |
|-------------------------------------------|-----------------------|----------------------------------|-------------------------------------------------|-------------------------------------|
| MobileIron Admin Portal - Users & Devices | Grundwas              | serschutz/Brunnen Bug 387        | 1 - Kontextmenü einer Nachricht wird in den Pro | Login +                             |
| CORE Dashboard                            | Devices & Users Admin | Apps Policies & Configs Services | Settings Logs                                   | ٢                                   |
| Devices                                   | Users Labels Active   | eSync Apple DEP                  |                                                 |                                     |
| Actions 👻 Add 👻 Resync With LDAP          |                       |                                  | To A                                            | uthorized Users 🗸 Search by User Id |
| EDIT NAME                                 |                       | USER ID EMAIL                    | CREATION DATE SOURCE ROLES                      |                                     |
| admin                                     |                       | admin address@domain.com         | 2016-04-08 12:5 Local User Porta                | al                                  |
|                                           |                       |                                  | 2016-04-09 13:5 Local User Ports                | al                                  |
|                                           | 1                     |                                  | 2016-04-09 13:5 Local User Porta                | al                                  |
|                                           |                       |                                  |                                                 |                                     |
| [I I Page 1 of 1   ▶ ▶] 2   50            | → per page            |                                  |                                                 | Displaying 1 - 3 of 3               |

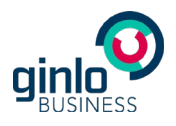

3. Klicken Sie im Reiter "Users" auf "Add"/"Add Local User", geben die Nutzerdaten ein und speichern mit "Save".

|                                   |                          |                           | 🔒 de.mobileiron.net    |                                    | Ċ                   | († )                  |
|-----------------------------------|--------------------------|---------------------------|------------------------|------------------------------------|---------------------|-----------------------|
| MobileIron Admin Portal - Users & | Devices                  | Grundwasserschutz/Brunnen | Bug 38781              | - Kontextmenü einer Nachricht wird | d in den Pro        | Login +               |
| 🕥 • CORE Da                       | ashboard Devices & Users | Admin Apps Polic          | ies & Configs Services | Settings Logs                      |                     |                       |
|                                   | Devices Users Labels     | ActiveSync Appl           | le DEP                 |                                    |                     |                       |
| Actions - Add - Resync Wi         | ith LDAP                 |                           |                        |                                    | To Authorized Users | Search by User Id     |
| EDIT NAME                         |                          | USER ID                   | EMAIL                  | CREATION DATE SOURCE               | ROLES               |                       |
| admin                             |                          | admin                     | address@domain.com     | 2016-04-08 12:5 Local              | User Portal         |                       |
| SEMS Testuser                     |                          | Test User Add             | New User               |                                    | ×                   |                       |
| Yves Hetzer                       |                          | Yves Hetz Use             | r ID CSP               |                                    |                     |                       |
|                                   |                          | First                     | t Name Christian       |                                    |                     |                       |
|                                   |                          | Last                      | t Name Sp              |                                    |                     |                       |
|                                   |                          | Disp                      | olay Name Christian    |                                    |                     |                       |
|                                   |                          | Pas                       | sword                  |                                    |                     |                       |
|                                   |                          | Con                       | firm Password          |                                    |                     |                       |
|                                   |                          | Ema                       | ail christian.         | s                                  |                     |                       |
|                                   |                          |                           |                        |                                    |                     |                       |
|                                   |                          |                           |                        |                                    |                     |                       |
|                                   |                          |                           |                        |                                    |                     |                       |
|                                   |                          |                           |                        |                                    |                     |                       |
|                                   |                          |                           |                        | Cancel                             | Save                |                       |
|                                   |                          |                           |                        |                                    |                     |                       |
|                                   |                          |                           |                        |                                    |                     |                       |
|                                   |                          |                           |                        |                                    |                     |                       |
| Page 1 of 1   P P   i             | 2   50 🗸 per page        |                           |                        |                                    |                     | Displaying 1 - 3 of 3 |
|                                   |                          |                           |                        |                                    |                     |                       |

4. Der Nutzer wurde erfolgreich angelegt.

|                                          | a de.mobileiron.net                                                                                                    | Ċ                                                        | <b>(</b>                   |
|------------------------------------------|----------------------------------------------------------------------------------------------------|----------------------------------------------------------|----------------------------|
| MobileIron Admin Portal - Users & Device | Grundwasserschutz/Brunnen Bug 38781 – Konte                                                                                                    | xtmenü einer Nachricht wird in den Pro                   | Login +                    |
| CORE Dashboa                             | rd Devices & Users Admin Apps Policies & Configs Services Settin                                                                                                    | gs Logs                                                  | ٩                          |
| Devic                                    | es Users Labels ActiveSync Apple DEP                                                                                                    |                                                          |                            |
| Actions 👻 Add 👻 🛓 Export to CSV          |                                                                                                    | Type label to filter Search by User or De                | vice 🔎 Advanced Search 🗱 👻 |
| DISPLAY NAME CURREN                      | Begistration instructions for: CSP                                                                                                    | ×14                                                      | ECK-IN OWNER OPERATOR      |
| SEMS Testuser PDA                        |                                                                                                    |                                                          | Company                    |
| +4917364                                 | If you selected the 'Email User' option, then christian.sperrhake@pdv.de will receive an email contai<br>information:                                                                                                    | ing registration instructions and the following          | Employee Vodafone          |
|                                          | User Name: CSP     Server Address de mobileiron.net30551     Password: your password     If the text message does not arrive or the recipient is not able to follow the link, then the recipient sh web browser: https://de.mobileiron.net/simsme/c/d/os.html | uld go directly to the following site using the device's |                            |
| Page 1 of 1                              | per page                                                                                                    |                                                          | Displaying 1 - 2 of 2      |
|                                          |                                                                                                    |                                                          |                            |

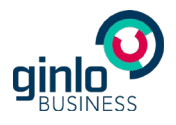

 Um ein Gerät anzulegen, wechseln Sie zum Reiter "Devices" und öffnen "Add"/"Single Device". Wählen Sie in der Maske den gewünschten Nutzer und die Device Platform aus und bestätigen mit "Register".

|                                    |             |                  |                                                                                    | 🗎 de.mobileiron.ne                                                                           | ət                 | Ċ                     |                |              | 0 1 0                 |
|------------------------------------|-------------|------------------|------------------------------------------------------------------------------------|----------------------------------------------------------------------------------------------|--------------------|-----------------------|----------------|--------------|-----------------------|
| MobileIron Admin Portal - services | > LDAP      | Grundwasserschut | z/Brunnen Bug 3                                                                    | 8781 – Kontextmenü einer I                                                                   | Nachricht wi       | Login                 |                | iCloud-Fotos | +                     |
| 🐴 > CORE                           |             | Devices & Users  |                                                                                    |                                                                                              |                    |                       |                |              |                       |
|                                    | Devices     | Users Labels     | ActiveSync Apple                                                                   | DEP                                                                                          |                    |                       |                |              |                       |
| Actions - Add - 🛃 Export           | t to CSV    |                  |                                                                                    |                                                                                              | Type label         | to filter 💌 Search by | User or Device | Advanced     | Search 🗱 -            |
| DISPLAY NAME                       | CURRENT PHO | NE NUM MODEL     | Add Single Device                                                                  |                                                                                              |                    | TEGISTRATION D        | LAST CHECK-IN  | OWNER        | OPERATOR              |
| 🖹 🔨 Christian Si                   | PDA         | iPhone 4S        | Add Single Device                                                                  |                                                                                              |                    | 016-06-01 08:42:1     | 1 h 31 m       | Employee     |                       |
| SEMS Testuser                      | PDA         | iPhone 5s        | User                                                                               | Type to search for users                                                                     | (min. 3 chars) 👻 🕧 | 016-04-12 10:06:1     | 3 h 27 m       | Company      |                       |
|                                    |             | 🔅 iPhone         | Device Platform                                                                    | Select Platform                                                                              | ~                  | :016-04-09 02:03:0    | 3 h 27 m       | Employee     | Vodafone              |
|                                    |             |                  | Country<br>Operator<br>Mobile<br>Device Ownership<br>Device Language<br>Email User | This device has no ph United States Select Operator     Prefix and Nurri     Company English | one number.        |                       |                |              |                       |
| Page 1 of 1                        | 2   50      | ✓ per page       |                                                                                    |                                                                                              |                    |                       |                |              | Displaying 1 - 3 of 3 |

6. Die Zugangsdaten werden angezeigt und an die zuvor angegebene E-Mail-Adresse geschickt.

| Mobiletion Admin Paral - services > LDAP       Grundwasserschutz@Burwen       Bug 38781Kontextmenia einer Natoricitet will       Login       Disord       I Disor - Falos                                                                                                    |                                         |                                                                                                    | 🗎 de.mobileiron.net                                            | Ċ                                                    | 0 1                            |
|----------------------------------------------------------------------------------------------------|-----------------------------------------|----------------------------------------------------------------------------------------------------|----------------------------------------------------------------|------------------------------------------------------|--------------------------------|
| CORE       Dashbard       Devices & Lebels       Active Sync       Apple DEP         Devices       Users       Lebels       ActiveSync       Apple DEP             Devices       Users       Lebels       ActiveSync       Apple DEP             Outpress       Users       Lebels       ActiveSync       Apple DEP             Outpress       Devices       Users       Lebels       ActiveSync       Apple DEP             Outpress       Devices       Users       Lebels       ActiveSync       Apple DEP             Outpress       Devices       Devices       Company       Manued Sector       Implementation              Outpress       Devices       Devices                                                                                                    | MobileIron Admin Portal - services > LD | AP Grundwasserschutz/Brunnen                                                                                                    | Bug 38781 - Kontextmenü einer Nachricht wi                     | Login                                                | iCloud-Fotos +                 |
| Devices Users Labels ActiveSyno Apple DEP                                                                                                    | 🐴 > CORE 🛛 🖻                            | ashboard Devices & Users Admin Apps                                                                                                    | Policies & Configs Services Settings                           | Logs                                                 |                                |
| Add       Export to CBV       Type laboration form       Export to Start       Advanced Saard       Image: CSP         Image: CSP       User Coll Processor       Image: CSP       Image: CSP                                                                                                    |                                         | Devices Users Labels ActiveSync                                                                                                    | Apple DEP                                                      |                                                      |                                |
| DISPLAY NAME       CURRET       Registration instructions for: CSP       Registration instructions for: CSP         It you selected the E-mail User' option, then christian.sperthake @pdv.de will receive an email containing registration instructions and the following information:       It Employee       Company         User Name: CSP       Sewer Address: de mobilerion.net/Simsme/cid/os.html       User Name: CSP       Employee       Volatione         It he text message does not arrive or the recipient is not able to follow the link, then the recipient should go directly to the following site using the device's web browser:       It he text message does not arrive or the recipient is not able to follow the link, then the recipient should go directly to the following site using the device's web browser:       It he text message does not arrive or the recipient is not able to follow the link, then the recipient should go directly to the following site using the device's web browser:       It he text message does not arrive or the recipient is not able to follow the link, then the recipient should go directly to the following site using the device's web browser:       It he text message does not arrive or the recipient is not able to follow the link, then the recipient should go directly to the following site using the device's web browser:       It he text message does not arrive or the recipient should go directly to the following site using the device's web browser:       It he text message does not arrive or the recipient should go directly to the following site using the device's web browser:       It he text message does not arrive or the recipient should go directly to the following site using the device's web browser:       It he text message does not                                                                                                    | Actions 👻 Add 👻 🛓 Export to C           | SV                                                                                                    |                                                                | Type label to filter Search by User of               | r Device 🔎 Advanced Search 🗱 🚽 |
| Christian S PDA Christian S PDA PDA Christian S PDA PDA<                                                                                                    | DISPLAY NAME C                          | URREN Registration instructions for: CSP                                                                                                    |                                                                |                                                      | HECK-IN OWNER OPERATOR         |
| SEMS Testuar       PDA         If you satedca the Email User' option, then christian sperthake @pdv.de will receive an email containing registration instructions and the following       n       Company         Image: User Value Value Valu | Christian Sr P                          | DA Registration instructions for. CSP                                                                                                    |                                                                | ,                                                    | n Employee                     |
| Indimation     User Kanne: CSP     User Kanne: And mobilizing call 20051     Passenord: your passenord     the text message does not arrive or the recipient is not able to follow the link, then the recipient should go directly to the following site using the device's     thtps://de.mobilieiron.net/simsme/c/d/ios.html                                                                                                    | SEMS Testuser P                         | DA If you selected the 'Email User' option, then christ                                                                                                    | tian.sperrhake@pdv.de will receive an email containing         | registration instructions and the following          | n Company                      |
| User Name: CSP     User Name: CSP     Externet Address data mobileron and 2051     Passenord: your password     If the text message does not arrive or the recipient is not able to follow the link, then the recipient should go directly to the following site using the device's web horover:     https://de.mobileiron.net/simsme/c/d/los.html                                                                                                    |                                         | information:                                                                                                    |                                                                |                                                      | n Employee Vodafone            |
|                                                                                                    |                                         | Server Address de moderneron mit dos i<br>Password: jour adaxword     If the text message does not arrive or the recipier<br>were:<br>https://de.mobileiron.net/simsme/c/d/cs.html | It is not able to follow the link, then the recipient should a | go directly to the following site using the device's |                                |
|                                                                                                    |                                         |                                                                                                    |                                                                |                                                      |                                |

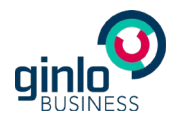

## 3.2 Auf iOS-Gerät hinzufügen

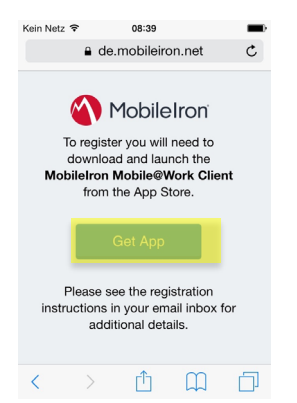

1. Browser auf iOS-Gerät öffnen, URL aus E-Mail eingeben und mit "Get App" bestätigen.

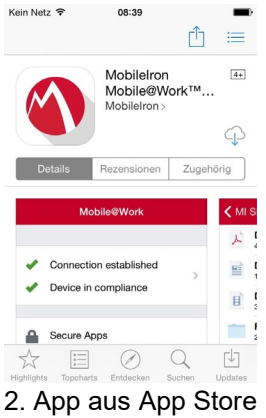

installieren.

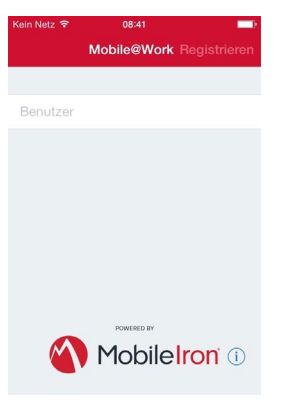

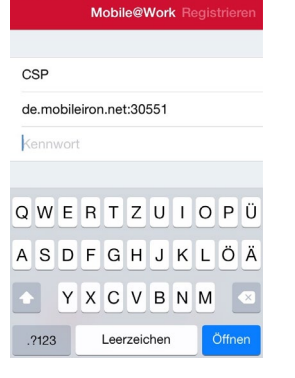

- 4. Server und Passwort eingeben.
- 5. Registrierung bestätigen.

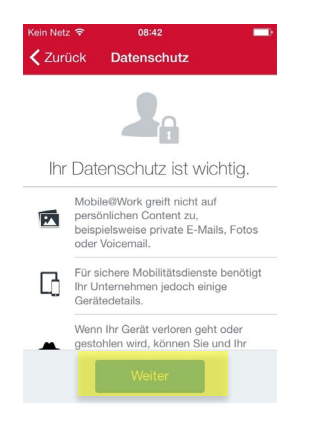

6. Datenschutz durch das Betätigen von "Weiter" akzeptieren.

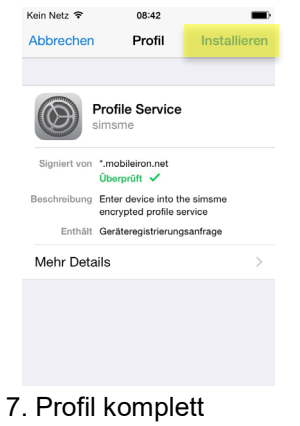

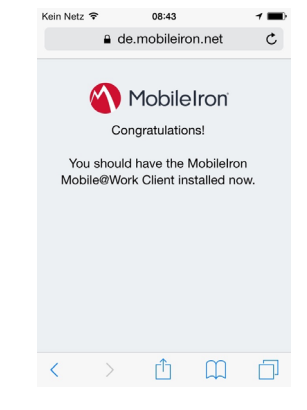

8. Browser wird erneut geöffnet, Erfolgsmeldung wird angezeigt.

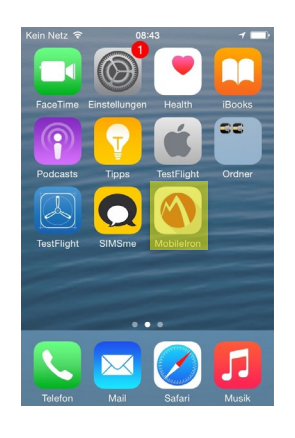

- 9. MobileIron App ist nach Abschluss der Profilinstallation auf dem iOS-Gerätvorhanden.
- 10. Über die MobileIron App kann der Verbindungsstatus zum MDM angezeigt werden.

Gerät ist nun in Konsole verfügbar.

- 3. Benutzername eingeben.
- installieren.

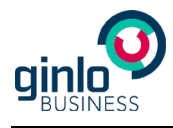

### 4 Apps mit Mobilelron verwalten

#### 4.1 App hinzufügen

1. Um eine App wie ginlo Business der MobileIron Konsole hinzuzufügen und auf die Geräte der Nutzer zu distribuieren, wählen Sie in der Navigation den Reiter "Apps" aus und klicken auf "Add".

|                                                    |                        |                              | a de.mobileiron.net       | Ċ                                   |                         | A Ø                     |
|----------------------------------------------------|------------------------|------------------------------|---------------------------|-------------------------------------|-------------------------|-------------------------|
| MobileIron Admin Portal - Us                       | sers & Devices         | Grundwasserschutz/Brunnen    | Bug 38781 - Kontextm      | enü einer Nachricht wird in den Pro | Login                   | +                       |
| 🐴 • CORE                                           | Dashboard Devices & U: | sers Admin Apps Policies &   | Configs Services Settings | Logs                                |                         |                         |
|                                                    | App Catalog iBooks     | s Installed Apps App Tunnels | App Control Apps@Wor      | k Settings App Licenses             |                         |                         |
| Filters                                            | Actions - Add+         | Quick Import 👻               |                           |                                     |                         |                         |
| <b>19</b> ann/s)                                   | APPLICATIO             | N NAME - TYPE                | APP VERSION SOURCE        | LABELS DEVICES INST                 | VPP LABELS VPP PURCHASI | ED / APP SIZE           |
| Search by Name                                     | Accellion              | iOS                          | Public                    | 0                                   | 0/0                     | 43.96 MB                |
| ▼ Source                                           | Acronis Acc            | iOS                          | Public                    | 0                                   | 0/0                     | 80.62 MB                |
| <ul> <li>Public</li> <li>In-House</li> </ul>       | Apps@Work              | Windows Ph                   | 8.5.0.1 In-House          | 0                                   | 0 / 0                   | 226.99 KB               |
| Platform     All     Android                       | Apps@Work              | Windows Ph                   | 9.0.0.5 In-House          | 0                                   | 0 / 0                   | 211.24 KB               |
| <ul> <li>iOS</li> <li>Web Application</li> </ul>   | Box for iPho           | one and iPad iOS             | Public                    | 0                                   | 0 / 0                   | 49.71 MB                |
| <ul> <li>Windows</li> <li>Windows Phone</li> </ul> | Breezy - Eas           | ay Print iOS                 | Public                    | 0                                   | 0 / 0                   | 12.43 MB                |
|                                                    | 🗉 🕥 Cisco AnyCo        | onnect iOS                   | Public                    | 0                                   | 0 / 0                   | 21.72 MB                |
|                                                    | Cisco WebE             | ix Meetings iOS              | Public                    | 0                                   | 0/0                     | 61.94 MB                |
|                                                    | ClickSoftwa            | re StreetSmart iOS           | Public                    | 0                                   | 0 / 0                   | 13.18 MB                |
| Reset Search                                       | Page 1 of 1            | 1   🕨 🕅   🥲   50 🔽 per page  |                           |                                     |                         | Displaying 1 - 19 of 19 |

2. Wählen Sie als Quelle "Apple iTunes" oder bei kundenspezifischen Apps ggf. "In-House" aus.

| Sign in v |                                                                                                    |                                             |                                                       |                                           |         |
|-----------|----------------------------------------------------------------------------------------------------|---------------------------------------------|-------------------------------------------------------|-------------------------------------------|---------|
|           | ith your Apple ID - Apple Developer                                                                                                    | Bug 39173 processed                         | Meinung: So schickt Brüssel VW in die Pielte - N24.de | Mobileiron Admin Portal - Users & Devices |         |
| > CORE    |                                                                                                    |                                             |                                                       |                                           |         |
|           | Ann Catalon Books Installed Anns Ann Timnale                                                                                                    | Ann Control Anne@Work Sattings Ann Licenses |                                                       |                                           |         |
|           | Pop Galacy Looks Internet Pop Galacy                                                                                                    | App control Appartment outangs App contrast |                                                       |                                           |         |
| Choose    | 💽 Runes 🖌 🤛 Google Play                                                                                                    | Windows 🔂 In-House                          | Web Application                                       |                                           |         |
|           |                                                                                                    |                                             |                                                       |                                           |         |
|           | Application Name SIMSme App Store Un                                                                                                    | ited States V Limit 50 🗘 Search             |                                                       |                                           |         |
| ip Store  | NAME                                                                                                    |                                             |                                                       |                                           | VERSION |
|           | SIMSme - Your secure messenger                                                                                                    |                                             |                                                       |                                           | 1.6.0   |
|           |                                                                                                    |                                             |                                                       |                                           |         |
|           |                                                                                                    |                                             |                                                       |                                           |         |
|           |                                                                                                    |                                             |                                                       |                                           |         |
|           |                                                                                                    |                                             |                                                       |                                           |         |
|           |                                                                                                    |                                             |                                                       |                                           |         |
|           |                                                                                                    |                                             |                                                       |                                           |         |
|           |                                                                                                    |                                             |                                                       |                                           |         |
|           |                                                                                                    |                                             |                                                       |                                           |         |
|           |                                                                                                    |                                             |                                                       |                                           |         |
|           |                                                                                                    |                                             |                                                       |                                           |         |
|           |                                                                                                    |                                             |                                                       |                                           |         |
|           |                                                                                                    |                                             |                                                       |                                           |         |
|           |                                                                                                    |                                             |                                                       |                                           |         |
|           |                                                                                                    |                                             |                                                       |                                           |         |
|           | Sign the second manufacture of manufacture and a second manufacture of the second manufacture of the second manufacture of |                                             |                                                       |                                           |         |
|           | Sep the trip and menually provide RunetD and all app setate                                                                                                    |                                             |                                                       |                                           |         |
|           | Skip the skip and manually provide RuneeD and all go setable                                                                                                    |                                             |                                                       |                                           |         |
|           | Seigh Tea step and manually provide ThurseiD and all app details                                                                                                    |                                             |                                                       |                                           |         |
|           | Sop the step and nervely provide RomeD and all app details                                                                                                    |                                             |                                                       |                                           |         |
|           | Skp the step and manually provide filmeacD and all app details                                                                                                    |                                             |                                                       |                                           |         |
|           | Ging this step and manually provide illuneab and all app details                                                                                                    |                                             |                                                       |                                           |         |
|           | Seg the trip and manually provide RuneetD and all gog details.                                                                                                    |                                             |                                                       |                                           |         |
|           | Stip the step and manually provide filmeeD and all app details                                                                                                    |                                             |                                                       |                                           |         |

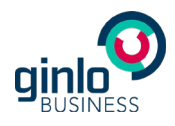

3. Suchen Sie im App-Verzeichnis nach ginlo Business und bestätigen die App. Die Anwendung wird nun unter der Source iTunes im App Catalog angezeigt. Wählen Sie die Anwendung im App Catalog aus und bestätigen unter "Actions" mit "Apply To Labels".

| $\bullet \bullet \bullet < > \square$              |                         |                              |                |           | 🗎 de.m           | bileiron.net     |                      | Ċ            |            | 0               | <b>A D</b> |
|----------------------------------------------------|-------------------------|------------------------------|----------------|-----------|------------------|------------------|----------------------|--------------|------------|-----------------|------------|
| MobileIron Admin Portal - Apps > App               | Control                 | Grundwassers                 | chutz/Brunnen  | Bug       | 38781 – Kontextr | menü einer Nachr | cht wi               | Login        |            | iCloud-Fotos    | +          |
| \land > CORE                                       | Dashboard               | Devices & Users              | Admin App      | s Policie | es & Configs     | Services         | Settings Logs        |              |            |                 |            |
|                                                    | App Catalog             | g iBooks                     | Installed Apps | App Tunr  | nels App         | Control A        | pps@Work Settings    | App Licenses |            |                 |            |
| Filters                                            | Actions -               | - Ado+ C                     | Quick Import 👻 |           |                  |                  |                      |              |            |                 |            |
| <b>2</b> app(c)                                    | Apply To La             | tion NA                      | ME             | ÷ /       | APP VERSION      | SOURCE           | LABELS               | DEVICES INST | VPP LABELS | VPP PURCHASED / | APP SIZE   |
| Search by Name                                     | Send Messa<br>Manage VP | m Labeis<br>age<br>IP Labeis |                | 1         | .7.0             | In-House         |                      | 0            |            | 0/0             | 26.98 MB   |
| ▼ Source<br>◎ All<br>◎ Public                      | Delete                  | BA                           |                | 1         | 1.7.0            | In-House         | iOS, All-Smartphones | 2            |            | 0/0             | 24.91 MB   |
| <ul> <li>In-House</li> <li>Platform</li> </ul>     |                         |                              |                |           |                  |                  |                      |              |            |                 |            |
| © All                                              |                         |                              |                |           |                  |                  |                      |              |            |                 |            |
| Android     IOS                                    |                         |                              |                |           |                  |                  |                      |              |            |                 |            |
| Web Application                                    |                         |                              |                |           |                  |                  |                      |              |            |                 |            |
| <ul> <li>Windows</li> <li>Windows Phone</li> </ul> |                         |                              |                |           |                  |                  |                      |              |            |                 |            |
|                                                    |                         |                              |                |           |                  |                  |                      |              |            |                 |            |
|                                                    |                         |                              |                |           |                  |                  |                      |              |            |                 |            |
|                                                    |                         |                              |                |           |                  |                  |                      |              |            |                 |            |
|                                                    |                         |                              |                |           |                  |                  |                      |              |            |                 |            |
|                                                    | -                       |                              |                |           |                  |                  |                      |              |            |                 |            |

4. Um die Anwendung einem Geräte-Label zuzuweisen, wählen Sie in der Liste z. B. das Label iOS aus und bestätigen mit "Apply".

|                                          |                         |                                                 | 🗎 de.mobileiron.net                                                             | Ċ                          |              | 0               | ð Ø          |
|------------------------------------------|-------------------------|-------------------------------------------------|---------------------------------------------------------------------------------|----------------------------|--------------|-----------------|--------------|
| MobileIron Admin Portal - Apps > App     | Control Grundwass       | erschutz/Brunnen                                | Bug 38781 – Kontextmenü einer Nachricht wi                                      | Login                      |              | iCloud-Fotos    |              |
| 🐴 > CORE                                 | Dashboard Devices & Use | rs Admin Apps                                   | Policies & Configs Services Settings                                            | Logs                       | 202          |                 | C            |
| Filters                                  | Actions Adde+           | Quick Import -                                  | o runners App conntrol Appsentio                                                | A Detungo App Doen         | X VPP LABELS | VPP PURCHASED / | APP SIZ      |
| Z app(s)<br>Search by Name               | SIMSme                  | Search by Name or Desc                          | ription                                                                         |                            |              | 0 / 0           | 26.98 ME     |
| Source                                   | SIMSme B                | All-Smartphones                                 | DESCRIPTION<br>Label for all devices irrespective of OS                         | INSTALLED<br>Applied       |              | 0/0             | 24.91 M      |
| Public     In-House                      |                         | <ul><li>Android</li><li>Company-Owned</li></ul> | Label for all Android Phones.<br>Label for all Company owned smartphones.       | Not Applied<br>Not Applied |              |                 |              |
| ✓ Platform                               |                         | Employee-Owned                                  | Label for all Employee owned Smartphones.<br>Label for all iOS devices.         | Not Applied Applied        |              |                 |              |
| <ul> <li>Android</li> <li>iOS</li> </ul> |                         | MDM Test OS X                                   | Label for all OS X Devices.                                                     | Not Applied<br>Not Applied |              |                 |              |
| Web Application Windows Windows Phone    |                         | <ul><li>Signed-Out</li><li>Windows</li></ul>    | Label for devices that are in a multi-user si<br>Label for all Windows devices. | Not Applied Not Applied    |              |                 |              |
|                                          |                         | Page 1                                          | of 1   🕨 🕅   🥸                                                                  | Displaying 1 - 10 of 10    |              |                 |              |
|                                          |                         |                                                 |                                                                                 | Cancel                     |              |                 |              |
|                                          | _                       |                                                 |                                                                                 |                            |              |                 |              |
| Reset Search                             | Page 1 of 1             |                                                 | Der Dage                                                                        |                            |              | Dien            | laving 1 - 2 |

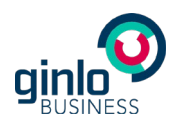

5. Um die Anwendung nun an die Nutzer zu distribuieren, wählen Sie die Anwendung im App Catalog aus und wählen unter "Actions" die Funktion "Send Message".

|                                    |                                          |                        |                |                           | ii de.m          | obileiron.net   |           |             | Ċ            |            | 0               | ð              |
|------------------------------------|------------------------------------------|------------------------|----------------|---------------------------|------------------|-----------------|-----------|-------------|--------------|------------|-----------------|----------------|
| MobileIron Admin Portal - Apps > A | kpp Control                              | Grundwassersc          | hutz/Brunnen   | Bu                        | g 38781 – Kontex | menü einer Nach | nricht wi |             | Login        |            | iCloud-Fotos    |                |
| 🐴 > CORE                           |                                          |                        | Admin App      | s Polic                   |                  |                 |           |             |              |            |                 |                |
|                                    | App Catalog                              | iBooks                 | Installed Apps | App Tur                   | nels App         | Control         | Apps@Work | Settings    | App Licenses |            |                 |                |
| Filters                            | Actions -                                | Ado+                   | uick Import 👻  |                           |                  |                 |           |             |              |            |                 |                |
| 2                                  | Apply To Lab                             | els TION NAM           | 1E             |                           | APP VERSION      | SOURCE          | LABELS    | 8           | DEVICES INST | VPP LABELS | VPP PURCHASED / | APP SIZE       |
| Search by Name                     | Remove from<br>Send Messag<br>Manage VPP | Labels<br>Je<br>Labels |                |                           | 1.7.0            | In-House        |           |             | 0            |            | 0/0             | 26.98 MB       |
| Source All Public                  | Delete                                   | BA                     |                |                           | 1.7.0            | In-House        | iOS, All- | Smartphones | 2            |            | 0/0             | 24.91 MB       |
| Platform                           |                                          |                        |                |                           |                  |                 |           |             |              |            |                 |                |
| Android                            |                                          |                        |                |                           |                  |                 |           |             |              |            |                 |                |
| Web Application                    |                                          |                        |                |                           |                  |                 |           |             |              |            |                 |                |
| Windows                            |                                          |                        |                |                           |                  |                 |           |             |              |            |                 |                |
| Windows Phone                      |                                          |                        |                |                           |                  |                 |           |             |              |            |                 |                |
| Reset                              | ch III I Pa                              | ge 1 of 1              | ) N   2   50   | <ul> <li>✓ per</li> </ul> | page             |                 |           |             |              |            | Displ           | laying 1 - 2 o |

6. Vergewissern Sie sich, dass "Send request for both installations and updates" aktiv ist, und bestätigen Sie mit "Send".

|                                                                                                    |                         |                                                                                                    | 🔒 de.mobileiron.net                                                                                                    |                                                                         | Ċ        |            | 0               | ð (ð              |
|----------------------------------------------------------------------------------------------------|-------------------------|----------------------------------------------------------------------------------------------------|----------------------------------------------------------------------------------------------------|-------------------------------------------------------------------------|----------|------------|-----------------|-------------------|
| MobileIron Admin Portal - Policies & Conf                                                                                                    | igs > Grundwass         | erschutz/Brunnen                                                                                                    | Bug 38781 – Kontextmenü einer Na                                                                                                    | chricht wi                                                              | Login    |            | iCloud-Fotos    | +                 |
| 🐴 • CORE                                                                                                    | Dashboard Devices & Use | ers Admin Apps                                                                                                    | Policies & Configs Services                                                                                                    | Settings Logs                                                           |          |            |                 |                   |
|                                                                                                    | App Catalog iBooks      | Installed Apps                                                                                                    | App Tunnels App Control                                                                                                    | Apps@Work Settings App                                                  | Licenses |            |                 |                   |
| Filters                                                                                                    | Actions - Ado+          | Quick Import 👻                                                                                                    |                                                                                                    |                                                                         |          |            |                 |                   |
| $2_{app(s)}$                                                                                                    | APPLICATION             | Send App Installation I                                                                                                    | Request                                                                                                    |                                                                         | × NST    | VPP LABELS | VPP PURCHASED / | APP SIZE          |
| Search by Name                                                                                                    | SIMSme                  | Send request for ne<br>Applies to devices the                                                                                                    | w installations<br>hat don't yet have the app installed.                                                                                 |                                                                         |          |            | 0/0             | 26.98 MB          |
| Source All Public                                                                                                    | SIMSme BA               | <ul> <li>Send request for up<br/>Applies to devices the<br/>Send request for bo<br/>Applies to both devi</li> </ul>                                                                                                    | dates<br>nat have the app installed, but an update<br>th new installations and updates<br>ce groups.                                     | is available.                                                           |          |            | 0/0             | 24.91 MB          |
| In-House  Platform  All                                                                                                    |                         | Send request to con<br>Applies to devices the second second secon | vert the app to Managed<br>hat have the app installed where the app                                                                      | is unmanaged. (iOS 9 and later)                                         |          |            |                 |                   |
| Android  Kolored  Kolored  Ko |                         | Use iOS managed a<br>Users will receive immed<br>Apps@Work. Push notifi                                                                                                    | op install/update action (iOS5 and later)<br>liate install/update prompts instead of pu<br>cations will still be sent to devices that di | sh notifications that direct them to<br>o not support iOS managed apps. |          |            |                 |                   |
| <ul><li>Windows</li><li>Windows Phone</li></ul>                                                                                                    |                         | View Push Notification                                                                                                    | Template (To edit the template please ge                                                                                                 | o to System Settings.)                                                  |          |            |                 |                   |
|                                                                                                    |                         |                                                                                                    |                                                                                                    | Cancel Send                                                             |          |            |                 |                   |
|                                                                                                    |                         |                                                                                                    |                                                                                                    |                                                                         |          |            |                 |                   |
|                                                                                                    |                         |                                                                                                    |                                                                                                    |                                                                         |          |            |                 |                   |
| Reset Search                                                                                                    | Page 1 of 1             | 🕨 🕅 🧶   50                                                                                                    | ✓ per page                                                                                                    |                                                                         |          |            | Displ           | laying 1 - 2 of 2 |

7. Nach kurzer Zeit wird auf den zugeordneten Geräten eine Push-Nachricht angezeigt, die zur Installation der Anwendung auffordert.

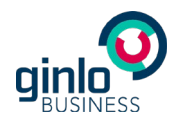

#### 4.2 Update einer App hinzufügen

Für das Hinzufügen einer neuen Version ist der Ablauf derselbe wie für das Hinzufügen einer neuen Anwendung (siehe 4.1). Wenn die App denselben Bundle Identifier und dasselbe Provisioning Profile besitzt, wird sie durch das Senden eines Update Requests an die Geräte verteilt, die dem zugewiesenen Label angehören. Der Upload einer neuen Version ist nur möglich, wenn Versionsnummer und Revisionsnummer höher sind als die der vorhandenen Anwendung.

#### 5 Einstellungen der App konfigurieren

Um die mittels AppConfig möglichen Einstellungen der App zu konfigurieren, wird in die MobileIron Konsole die "Plist" ("Property List") mit der Konfiguration der möglichen ginlo Business Parameter eingespielt.

#### 5.1 Einstellungen anlegen

#### 5.1.1 Plist konfigurieren

 Um die gewünschten Einstellungen in der Plist vorzunehmen, öffnen Sie einen Texteditor zum Bearbeiten der Plist. Im folgenden Screenshot wird die Datei über Xcode auf einem Mac geöffnet unter (File/New/File...). Wählen Sie die Plist unter Ihren lokalen Dateien aus – Sie finden die Vorlage der Plist im Download-Bereich der ginlo Website.

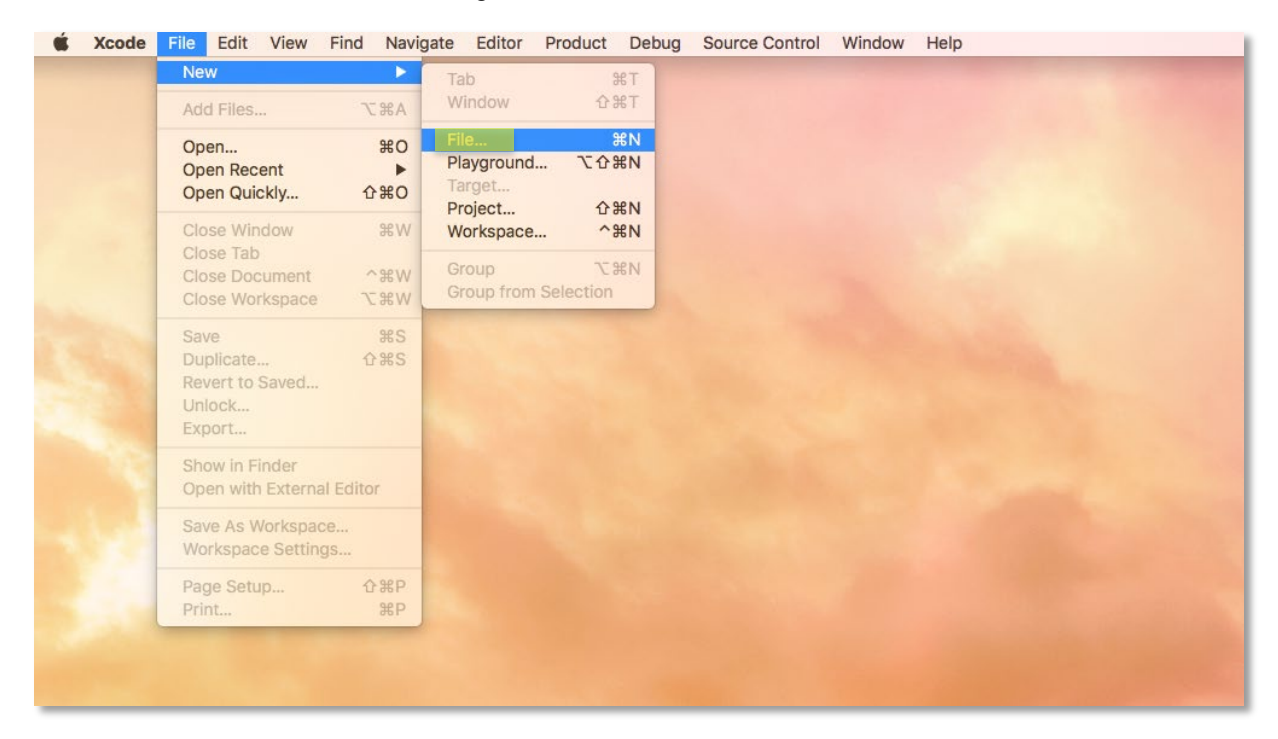

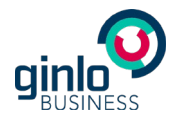

 Sie können nun Einträge zur Plist mit Key, Type und Value zur Liste hinzufügen und entsprechend Ihrer IT-Security-Vorgaben konfigurieren. Details siehe hierzu finden Sie in der Liste der möglichen Parameter in Kapitel 5.2.

|                                   |              | Property List.plist | -        |
|-----------------------------------|--------------|---------------------|----------|
| 器   < >   📄 Property List.plist 〉 | No Selection |                     |          |
| Кеу                               | Туре         | Value               |          |
| ▼ Root                            | Dictionary   | (16 items)          |          |
| disableNoPwLogin                  | Boolean      | NO                  | ÷        |
| simsLockApplicationDelay          | Number       | 0                   |          |
| forceComplexPin                   | Boolean      | NO                  | \$       |
| simsPasswordTries                 | Number       | 10                  |          |
| disableSaveToCameraRoll           | Boolean      | NO                  | :        |
| disableSendMedia                  | Boolean      | NO                  | :        |
| disableOpenIn                     | Boolean      | NO                  | \$       |
| passwordMinLength                 | Number       | 0                   |          |
| passwordMinSpecialChar            | Number       | 0                   |          |
| passwordMinDigit                  | Number       | 0                   |          |
| passwordMinLowercase              | Number       | 0                   |          |
| passwordMinUppercase              | Number       | 0                   |          |
| passwordMinClasses                | Number       | 0                   |          |
| passwordMaxDuration               | Number       | 0                   |          |
| passwordReuseEntries              | Number       | 0                   |          |
| disableExportChat                 | Boolean      | NO                  | <u>+</u> |

#### 5.1.2 Einstellungen unter Mobilelron einspielen

1. Um die über die Plist gesetzte Konfiguration in MobileIron einzuspielen und wirksam auf die App anzuwenden, öffnen Sie den Reiter "Policies & Configs".

| Notice Admin         Devices & Long         Upp         Upp         Upp         Upp         Upp         Upp         Upp         Upp         Devices & Long         Admin         Apps         Pedrale & Config         Strucces         Strucces         Struces         Strucces         Strucces                                                                                                    |                                                               |                  | i de.mo                   | bileiron.net |                 | ¢                                 |                     | <b>A</b>       | 7 |
|----------------------------------------------------------------------------------------------------|---------------------------------------------------------------|------------------|---------------------------|--------------|-----------------|-----------------------------------|---------------------|----------------|---|
|                                                                                                    | MobileIron Admin Portal - Policies & Configs > Configurations | Grundwa          | sserschutz/Brunnen        | Bug 3878     | 81 – Kontextmer | ü einer Nachricht wird in den Pro | Login               |                | + |
| Onligential       Policie       Anderson Policie       Operation Policie       Operatio Policie       Operation Policie <td>CORE Dashboard Devices &amp;</td> <td>&amp; Users Admin</td> <td>Apps Policies &amp; Configs</td> <td>Services</td> <td>Settings</td> <td>Logs</td> <td></td> <td>(</td> <td>D</td> | CORE Dashboard Devices &                                      | & Users Admin    | Apps Policies & Configs   | Services     | Settings        | Logs                              |                     | (              | D |
| Desc         Mere Action         Addres Vers Action         Addres Vers Action         Maximal Mere Vers Action         Maximal Mere Vers Action         Maximal Me                                                                  | Configurations                                                | Policies ActiveS | nc Policies Compliance Ad | tions        |                 |                                   |                     |                |   |
| Norm         Norm         Norm <th< td=""><td>Delete More Actions Add New Labels: All-Smartphones</td><td>Desc., #Phones</td><td>Labels</td><td>WatchList</td><td>Quarantined</td><td>Configuration Datails</td><td></td><td>View File Data</td><td>-</td></th<>                                                                                                    | Delete More Actions Add New Labels: All-Smartphones           | Desc., #Phones   | Labels                    | WatchList    | Quarantined     | Configuration Datails             |                     | View File Data | - |
| System - OS Evolues C. CENTIFICATE   System - OS Evolues C. CENTIFICATE   System - OS Evolues C. SCEP   System - OS Evolues C. SCEP   Auc 0   System - OS Evolues C. SCEP   Auc 0   System - OS Evolues C. SCEP   Auc 0   System - OS Evolues C. SCEP   Auc 0   System - OS Evolues C. SCEP   Auc 0   System - OS Evolues C. SCEP   Auc 0   System - OS Evolues C. SCEP   Auc 0   System - OS Evolues C. SCEP   Auc 0   System - OS Evolues C. SCEP   Auc 0   System - OS Evolues C. VEBCLP   Auc 0   System - Nai-Nai-Sue Soc VEBCLP   Auc 0   System - Windows Phore SCEP   Auc 0   System - Vindows Phore SCEP   Auc 0   System - Windows Phore SCEP   Auc 0   System - Vindows Phore SCEP   Auc 0   System - Vindows Phore SCEP   Auc 0   System - Vindows Phore SCEP   Auc 0   System - Vindows Phore SCEP   Auc 0   System - Vindows Phore SCEP   Auc 0   System                                                                                                    | MDM MANAGED AP testba.de.dpag.sims                            | . MDM 3          | iOS                       | 1            | 0               | Configuration Details             |                     |                |   |
| Image: System - OS Envelment C       GERTIPICATE       Image: Statem - OS Envelment S       GCP       Acc       0       0       0       0       0       0       0       0       0       0       0       0       0       0       0       0       0       0       0       0       0       0       0       0       0       0       0       0       0       0       0       0       0       0       0       0       0       0       0       0       0       0       0       0       0       0       0       0       0       0       0       0       0       0       0       0       0       0       0       0       0       0       0       0       0       0       0       0       0       0       0       0       0       0       0       0       0       0       0       0       0       0       0       0       0       0       0       0       0       0       0       0       0       0       0       0       0       0       0       0       0       0       0       0       0       0       0       0       0                                                                                                    | System - Apps@Work AET APPENROLLM                             | Auto 0           |                           | 0            | 0               | MDM                               |                     |                |   |
| Image: State - 05 Enderpice A       SCEP       Company A                                                                                                    | System - iOS Enrollment C CERTIFICATE                         | This 0           |                           | 0            | 0               | MDM Ba                            |                     |                |   |
| Image: System - OS Enterpise A.       VEBCUP       Ado       0       0       0       0       0       0       0       0       0       0       0       0       0       0       0       0       0       0       0       0       0       0       0       0       0       0       0       0       0       0       0       0       0       0       0       0       0       0       0       0       0       0       0       0       0       0       0       0       0       0       0       0       0       0       0       0       0       0       0       0       0       0       0       0       0       0       0       0       0       0       0       0       0       0       0       0       0       0       0       0       0       0       0       0       0       0       0       0       0       0       0       0       0       0       0       0       0       0       0       0       0       0       0       0       0       0       0       0       0       0       0       0       0       0 </td <td>System - iOS Enrollment S SCEP</td> <td>SCE 0</td> <td></td> <td>0</td> <td>0</td> <td></td> <td></td> <td></td> <td></td>                                                                                                    | System - iOS Enrollment S SCEP                                | SCE 0            |                           | 0            | 0               |                                   |                     |                |   |
| System - 05 Expersive A SCEP                Aub.               Q               Q               P               Usage               Usage                 System - 05 KMM             MDM C C.C CETTICATE               Tab.               Q               Q               Label               Label               Label               Label               Label <td< td=""><td>System - IOS Enterprise A WEBCLIP</td><td>Auto 0</td><td></td><td>0</td><td>0</td><td></td><td></td><td></td><td></td></td<>                                                                                                    | System - IOS Enterprise A WEBCLIP                             | Auto 0           |                           | 0            | 0               |                                   |                     |                |   |
|                                                                                                    | System - iOS Enterprise A SCEP                                | Auto 3           | IOS                       | 0            | 0               | h lloos                           |                     |                |   |
| Image: State - Cost Mark Color       CERTIFICATE       This       0       0       0       PLadead         Image: System - Multi-Mor Socz       WEBCL/P       Ado       0       0       0       PLadead         Image: System - Multi-Mor Socz       WEBCL/P       Ado       0       0       0       PLadead         Image: System - Multi-Mor Socz       WEBCL/P       Ado       0       0       0       PLadead         Image: System - Multi-Mor Socz       VEBCL/P       Ado       0       0       0       PLadead         Image: System - Multi-Mor Socz       VEBCL/P       Ado       0       0       0       PLadead         Image: System - Multi-Mor Socz       VEBCL/P       Ado       0       0       0       PLadead         Image: System - Multi-Mor Socz       PROVSIONN       Appl       2       Al-Smatphones, IOS       2       0       FleName       ManagedConfig.plat                                                                                                    | System - iOS MDM MDM                                          | Defa 3           | OS X, iOS                 | 1            | 0               | P Usage                           |                     |                |   |
| System - Mubicus Sport         VEBCLIP         Auto         0         0         0         0         P Madification Hattry           System - Mubicus Sport         GCEP         Ado         0         0         0         0         Platia           Xr. Ad Hoc tests do.dp.s.         PROVISIONIN         Appl         3         Al-Smartphones, IOS         2         0         FileName         MaragedConfig.plist                                                                                                    | System - IOS MDM CA Cer CERTIFICATE                           | This 0           |                           | 0            | 0               | ▶ Labels                          |                     |                |   |
| System - Widdows Phone       SCEP       Aubo       0       0       * Ubtalia         VC Ad Hoc: testba.de.dpt       PROVISIONIN       Appl       2       0       FileName       ManagedConfig.plint                                                                                                    | System - Multi-User Secur WEBCLIP                             | Auto 0           |                           | 0            | 0               | Modification History              |                     |                |   |
| Image: MarkagedContg.plat       PROVISIONIN       Appl       3       All-Smarphones, IOS       2       0       FriedRame       ManagedContg.plat                                                                                                    | System - Windows Phone SCEP                                   | Auto 0           |                           | 0            | 0               | ▼ Details                         |                     |                |   |
|                                                                                                    | XC Ad Hoc: testba.de.dpa PROVISIONIN                          | Appli 3          | All-Smartphones, iOS      | 2            | 0               | FileName                          | ManagedConfig.plist |                |   |
|                                                                                                    |                                                               |                  |                           |              |                 |                                   |                     |                |   |
|                                                                                                    |                                                               |                  |                           |              |                 |                                   |                     |                |   |
|                                                                                                    |                                                               |                  |                           |              |                 |                                   |                     |                |   |
|                                                                                                    |                                                               |                  |                           |              |                 |                                   |                     |                |   |
|                                                                                                    |                                                               |                  |                           |              |                 |                                   |                     |                |   |
|                                                                                                    |                                                               |                  |                           |              |                 |                                   |                     |                |   |
|                                                                                                    |                                                               |                  |                           |              |                 |                                   |                     |                |   |
|                                                                                                    |                                                               |                  |                           |              |                 |                                   |                     |                |   |
|                                                                                                    |                                                               |                  |                           |              |                 |                                   |                     |                |   |
| 14 4   Down - Art   b   b] - 20 1                                                                                                    |                                                               |                  |                           |              |                 |                                   |                     |                |   |
| 14 d Broot of the bit 20 1-110f11                                                                                                    |                                                               |                  |                           |              |                 |                                   |                     |                |   |
| 1 1 10 11 11 11 11 11 11 11 11 11 11 11                                                                                                    | 4 4   Page 1 of 1   ▶ ▶  2                                    |                  |                           | 1            | - 11 of 11      |                                   |                     |                |   |

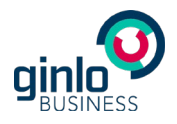

2. Wählen Sie im Reiter "Configurations" den Button "Add New". Wählen Sie im geöffneten Drop-down-Menü "iOS and OS X" und dann "Managed App Config".

| ••• <>                         |                     |                       |         |               |                 | ii de.m          | obileiron.net |             | C)                    |                               | 0 1 0                        |
|--------------------------------|---------------------|-----------------------|---------|---------------|-----------------|------------------|---------------|-------------|-----------------------|-------------------------------|------------------------------|
| MobileIron Admin Portal - Pol. | Grundwase           | serschutz/Brunnen     | Bu      | g 38781 – Kon | textmenü ei     | Lo               | igin          |             | iCloud-Fotos          | Topsites                      | Gotthard-Tunnel: Der teure P |
| 🐴 > CORE                       | Dashboi             | ard Devices &         |         |               | Apps Pol        | icies & Configs  |               |             |                       |                               |                              |
|                                | Conf                | ligurations Po        | olicies | ActiveS       | nc Policies     | Compliance A     | ctions        |             |                       |                               |                              |
| Delete More Actions  Add       | New  Labels: A      | I-Smartphones         | `       | Search        | by User         | P                |               |             |                       |                               |                              |
| Name And                       | Iroid               | lundle/Package ID     | Desc    | # Phones      | Labels          |                  | WatchList     | Quarantined | Configuration Details |                               | Edit                         |
| MDM Exch                       | hange               | istba.de.dpag.sims    | MDM     | 0             | 10.0            |                  | 0             | 0           |                       |                               |                              |
| MDM_SIMSME_BA Ema              | bil .               | istba.de.dpag.sims    |         | 3             | ios             |                  | 1             | 0           |                       |                               |                              |
| System - Apps@Work At Wi-H     |                     |                       | Auto    | 0             |                 |                  | 0             | 0           |                       |                               |                              |
| System - IOS Enrollment VPN    | Connect b           |                       | SCE     | 0             |                 |                  | 0             | 0           |                       |                               |                              |
| System - iOS Entermise Cert    | tificates           |                       | 001     | 0             |                 |                  | 0             | 0           |                       |                               |                              |
| System - iOS Enterprise, Cert  | tificate Enrollment | IOS Only              | E       | 3             | iOS             |                  | 0             | 0           |                       |                               |                              |
| System - IOS MDM Docs          | s@Work              | AirPlay               |         | 3             | OS X, IOS       |                  | 1             | 0           |                       |                               |                              |
| System - iOS MDM CA C Web      | 0@Work              | AirPrint              |         | 0             |                 |                  | 0             | 0           |                       |                               |                              |
| System - Multi-User Sec. iOS   | and OS X            | APN                   |         | 0             |                 |                  | 0             | 0           |                       |                               |                              |
| System - Windows Phone Wind    | dows                | Managed App Config    |         | 0             |                 |                  | 0             | 0           |                       | Please select an item to view | details                      |
| XC Ad Hoc: testba.de.dpa       | PROVISIONIN         | Managed Domains       |         | 3             | All-Smartphone  | s, iOS, MDM Test | 3             | 0           |                       |                               |                              |
| XC Ad Hoc: testpdv.de.dp       | PROVISIONIN         | Provisioning Profile  |         | 3             | All-Smartphone: | s, iOS           | 2             | 0           |                       |                               |                              |
|                                |                     | Restrictions          |         |               |                 |                  |               |             |                       |                               |                              |
|                                |                     | Single Sign-On Accou  | int     |               |                 |                  |               |             |                       |                               |                              |
|                                |                     | Subscribed Calendars  |         |               |                 |                  |               |             |                       |                               |                              |
|                                |                     | Web Content Filter    |         |               |                 |                  |               |             |                       |                               |                              |
|                                |                     | iOS and OS X          |         |               |                 |                  |               |             |                       |                               |                              |
|                                |                     | CalDAV                |         |               |                 |                  |               |             |                       |                               |                              |
|                                |                     | CardDAV               |         |               |                 |                  |               |             |                       |                               |                              |
|                                |                     | Configuration Profile |         |               |                 |                  |               |             |                       |                               |                              |
|                                |                     | General               |         |               |                 |                  |               |             |                       |                               |                              |
|                                |                     | LDAP                  |         |               |                 |                  |               |             |                       |                               |                              |
| 4 Page 1 of 1 > >              | N 20 L              |                       |         |               |                 |                  | 1             | - 13 of 13  |                       |                               |                              |

3. Tragen Sie im Fenster "New Managed App Config Setting" einen Namen ein, z. B. MDM\_ginlo, sowie die Bundle-ID und den Speicherort der Plist. Bestätigen Sie mit "Save".

|                              |                                   |                    |                                         | 🗎 de.mobileiron.net                        | ¢.                                        |                 | 0 1 0          |
|------------------------------|-----------------------------------|--------------------|-----------------------------------------|--------------------------------------------|-------------------------------------------|-----------------|----------------|
| MobileIron Admin Portal - Po | blicies & Configs > Configuration | ns                 | Grundwasserschutz/Brunnen               | Bug 38781 - Kontext                        | menü einer Nachricht wird in den Pro      | Login           | +              |
| 🐴 > CORE                     | Dashboard [                       | Devices & Users    | Admin Apps Policies                     | & Configs Services Setting:                | s Logs                                    |                 |                |
|                              | Configuratio                      | ns Policies        | ActiveSync Policies Co                  | ompliance Actions                          |                                           |                 |                |
| Delete More Actions * Ad     | d New  Labels: All-Smartpl        | hones              | Search by User                          |                                            | -1                                        | _               | Manufilla Data |
|                              | Managen APP CO                    | lanaged App C      | onfig Setting                           |                                            |                                           |                 | View File Data |
| System - Apps@Work AET       | APPENROLLMENTT                    |                    |                                         |                                            | Save                                      | Cancel          |                |
| System - iOS Enrollment C    | CERTIFICATE Manag                 | ed App Config allo | ws you to specify a configuration dic   | tionary to communicate with and config     | ure third-party managed apps. It is sup   | oported only by |                |
| System - iOS Enrollment S    | SCEP IOS7 a                       | nd later.          |                                         |                                            |                                           |                 |                |
| System - iOS Enterprise A    | WEBCLIP                           | se Required: This  | feature requires a separate license. Pr | ior to using this feature, ensure your org | panization has purchased the required lic | enses.          |                |
| System - iOS Enterprise A    | SCEP                              | Name: MD           | M_SIMSME_BA                             |                                            |                                           |                 |                |
| System - iOS MDM             | MDM                               | Description:       |                                         |                                            |                                           |                 |                |
| System - IOS MDM CA Cer      | CERTIFICATE                       | Rundlolds teel     | the de dread simeme                     |                                            |                                           |                 |                |
| System - Multi-User Secur    | WEBCLIP                           | File: Da           | tei auswählen                           |                                            |                                           |                 |                |
| System - Windows Phone       | SCEP                              |                    |                                         |                                            |                                           | aliet           |                |
| XC Ad Hoc: testba.de.dpa     | PROVISIONING_PR                   |                    |                                         |                                            |                                           | Jilot           |                |
|                              |                                   |                    |                                         |                                            |                                           |                 |                |
|                              |                                   |                    |                                         |                                            |                                           |                 |                |
|                              |                                   |                    |                                         |                                            |                                           |                 |                |
|                              |                                   |                    |                                         |                                            |                                           |                 |                |
|                              |                                   |                    |                                         |                                            |                                           |                 |                |
|                              |                                   |                    |                                         |                                            |                                           |                 |                |
|                              |                                   |                    |                                         |                                            |                                           |                 |                |
|                              |                                   |                    |                                         |                                            |                                           |                 |                |
|                              |                                   |                    |                                         |                                            |                                           |                 |                |
|                              |                                   |                    |                                         |                                            |                                           |                 |                |
|                              | Save                              | Cancel             |                                         |                                            |                                           |                 |                |
| ◀ ◀   Page 1 of 1 ▶          | ы 1 🕾                             |                    |                                         | 1 - 11 of 11                               |                                           |                 |                |
|                              |                                   |                    |                                         |                                            |                                           |                 |                |

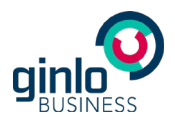

4. Wählen Sie die neu angelegte Konfiguration aus, klicken auf "More Actions" und wählen im geöffneten Drop-down-Menü "Apply To Label" aus.

| $\bullet \bullet \bullet \checkmark > \blacksquare$ |              |                     |            |               |                       | iii de.m         | obileiron.net |             | Ċ)                    |                     | 0 1                          |
|-----------------------------------------------------|--------------|---------------------|------------|---------------|-----------------------|------------------|---------------|-------------|-----------------------|---------------------|------------------------------|
| MobileIron Admin Portal - Pol.                      | Grundwa      | asserschutz/Brunnen | Bu         | g 38781 – Kon | textmenü ei           | Lo               | gin           |             | iCloud-Fotos          | Topsites            | Gotthard-Tunnel: Der teure P |
| 🐴 > CORE                                            | Dashb        | ooard Devices &     | Users      | Admin         | Apps Po               | licies & Configs | Services      | Settings    | Logs                  |                     | I                            |
| Delete More Actions * Add                           | Co           | All-Smartphones     | olicies    | ActiveS       | ync Policies          | Compliance A     | ctions        |             |                       |                     |                              |
| Nam Apply To Label                                  | Setting Type | Bundle/Package ID   | Desc       | # Phones      | Labels                | ~                | WatchList     | Quarantined | Configuration Details |                     | View File Data               |
| MDM Remove From Label                               | ANAGED AP    | testba.de.dpag.sims | MDM        | 0             |                       |                  | 0             | 0           |                       |                     |                              |
| MDM_SIMSME_BA                                       | MANAGED AP   | testba.de.dpag.sims |            | 3             | IOS                   |                  | 1             | 0           | WIDW_SIWSWE_BA        |                     |                              |
| System - Apps@Work AET                              | APPENROLLM   |                     | Auto       | 0             |                       |                  | 0             | 0           |                       |                     |                              |
| System - iOS Enrollment C                           | CERTIFICATE  |                     | This       | 0             |                       |                  | 0             | 0           |                       |                     |                              |
| System - iOS Enrollment S                           | SCEP         |                     | SCE        | 0             |                       |                  | 0             | 0           |                       |                     |                              |
| System - iOS Enterprise A                           | WEBCLIP      |                     | Auto       | 0             |                       |                  | 0             | 0           | ▶ Usage               |                     |                              |
| System - iOS Enterprise A                           | SCEP         |                     | Auto       | 3             | iOS                   |                  | 0             | 0           | ▶ Labels              |                     |                              |
| System - iOS MDM                                    | MDM          |                     | Defa       | 3             | OS X, IOS             |                  | 1             | 0           | Modification History  |                     |                              |
| System - iOS MDM CA Cer                             | CERTIFICATE  |                     | This       | 0             |                       |                  | 0             | 0           | ▼ Details             |                     |                              |
| System - Multi-User Secur                           | WEBCLIP      |                     | Auto       | 0             |                       |                  | 0             | 0           | FileName              | Property List.plist |                              |
| System - windows Phone                              | PROVISIONIN  |                     | Anoli      | 2             | All-Smartohone        | e IOS MDM Teet   | 2             | 0           |                       |                     |                              |
| XC Ad Hoc: testody de do                            | PROVISIONIN  |                     | Appli      | 3             | All-Smartphone        | s. iOS           | 2             | 0           |                       |                     |                              |
| A No No Hour teacportion op                         |              |                     | - apprille | *             | rar official priorito | 0,100            | *             | v           |                       |                     |                              |
|                                                     |              |                     |            |               |                       |                  |               |             |                       |                     |                              |
|                                                     |              |                     |            |               |                       |                  |               |             |                       |                     |                              |
|                                                     |              |                     |            |               |                       |                  |               |             |                       |                     |                              |
| 14 4 La                                             | 4.1.21       |                     |            |               |                       |                  |               |             |                       |                     |                              |

5. Weisen Sie in der Liste die neu angelegte Konfiguration einem Label zu, z. B. iOS, und bestätigen Sie mit "Apply". Die Konfiguration ist dann für das Label und die App wirksam und wird App-seitig entsprechend im User Interface und den Funktionen umgesetzt.

| ••• <> 🗉                     |                                    |                     |                       | 🗎 de.mob                 | ileiron.net      |             | (                           | 5                   |                |
|------------------------------|------------------------------------|---------------------|-----------------------|--------------------------|------------------|-------------|-----------------------------|---------------------|----------------|
| MobileIron Admin Portal - Po | olicies & Configs > Configurations | Grund               | dwasserschutz/Brunner | n                        | Bug 38781 -      | Kontextmen  | ü einer Nachricht wird in d | len Pro L           | ogin           |
| 🐴 > CORE                     | Dashboard Device:                  | s & Users Admin     | Apps Polic            | ies & Configs            | Services S       | Settings    | Logs                        |                     | Q              |
|                              | Configurations                     | Policies Activ      | eSync Policies        | Compliance Act           | ions             |             |                             |                     |                |
| Delete More Actions * Ad     | d New Y Labels: All-Smartphones    | ▼ Sea               | irch by User          |                          |                  | _           |                             |                     |                |
| Name A                       | MANAGED APP CONFIG                 | testhe de dese sime | MOM Ro                | # Phones                 | Labels           | _           | Configuration Detail        | S                   | View Pile Data |
|                              | MANAGED APP CONFIG                 | testha de doag sims | . MDM Ba              | 2                        | 103              |             | MDM_SIMSME                  | _BA                 |                |
| System - Anns@Work AFT       | APPENROLLMENTTOKEN                 | iconora pagionna    | Auto-created Windows  | s Ap 0                   |                  |             |                             |                     |                |
| System - iOS Enrollment C    | CERTIFICATE                        | Annh                | r To Lobol            |                          |                  |             |                             |                     |                |
| System - iOS Enrollment S    | SCEP                               | Appi                | y to Label            |                          |                  |             |                             |                     |                |
| System - iOS Enterprise A    | WEBCLIP                            | E Na                | me 🔺                  | Description              |                  | Installed   |                             |                     |                |
| System - iOS Enterprise A    | SCEP                               |                     | Smartphones           | Label for all devices in | respective of OS | Not Applied |                             |                     |                |
| System - iOS MDM             | MDM                                | And Con             | mpany.Owned           | Label for all Company    | nones.           | Not Applied |                             |                     |                |
| System - iOS MDM CA Cer      | CERTIFICATE                        | E 60                | ployee-Owned          | Label for all Employer   | owned Smart      | Not Applied |                             |                     |                |
| System - Multi-User Secur    | WEBCLIP                            | <b>1</b> 105        |                       | Label for all iOS devic  | 05.              | Not Applied |                             |                     |                |
| System - Windows Phone       | SCEP                               | MD                  | M Test                |                          |                  | Not Applied |                             |                     |                |
| XC Ad Hoc: testba.de.dpa     | PROVISIONING_PROFILE               | 🔳 os                | x                     | Label for all OS X De-   | rices.           | Not Applied |                             |                     |                |
|                              |                                    | E Sig               | ned-Out               | Label for devices that   | are in a multi   | Not Applied | 1                           | Property List plist |                |
|                              |                                    | 🖾 Wir               | ndows                 | Label for all Windows    | devices.         | Not Applied | 1                           | a capacity and post |                |
|                              |                                    | E Wir               | ndows Phone           | Label for all Windows    | Phone Devices.   | Not Applied | 1                           |                     |                |
|                              |                                    |                     |                       |                          |                  |             |                             |                     |                |
|                              |                                    |                     |                       |                          |                  |             |                             |                     |                |
|                              |                                    | 14 4                | Page 1 of 1           | ы 1 %                    |                  |             | 1 - 10 of 10                |                     |                |
|                              |                                    | Apply               |                       |                          |                  |             |                             |                     |                |
|                              |                                    |                     |                       |                          |                  |             |                             |                     |                |
|                              |                                    |                     |                       |                          |                  |             |                             |                     |                |
|                              |                                    |                     |                       |                          |                  |             |                             |                     |                |
|                              | N 1 2                              |                     |                       |                          |                  |             |                             |                     |                |
| ▼   Page 1 of 1   ▶          | PI 60                              |                     |                       |                          | 1-1              | 2 of 12     |                             |                     |                |

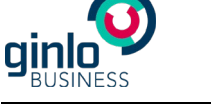

#### 5.2 Liste der möglichen Parameter

| Anf. | Кеу                      | Тур     | Wertebereich | Beschreibung                                                                                                    |
|------|--------------------------|---------|--------------|----------------------------------------------------------------------------------------------------|
| 1    | disableNoPwLogin         | Boolean | true/false   | Toggle "Passwort beim Start<br>abfragen" fällt weg und ist implizit<br>auf true gesetzt. Eventuelle<br>Keychain-Einträge werden<br>entfernt. Siehe Anmerkung 2) |
| 2    | simsLockApplicationDelay | Integer | 0-10         | Die Einstellung wird 1:1 in die<br>Einstellungen übernommen.<br>Einstellung "Passwort abfragen<br>nach" entfällt.                                               |
| 3    | forceComplexPin          | Boolean | true/false   | Der Toggle "Einfacher Code"<br>entfällt. Siehe auch Anmerkung 3)                                                                                                |
| 4    | simsPasswordTries        | Integer | 3,5,10       | Wenn gesetzt, entfällt die<br>Einstellung "Daten löschen".                                                                                                    |
| 5    | disableSaveToCameraRoll  | Boolean | true/false   | Wenn gesetzt, entfällt die<br>Einstellung "Medien sichern"                                                                                                    |
| 6    | disableSendMedia         | Boolean | true/false   | Wenn gesetzt, können nur noch<br>Texte geschrieben werden.                                                                                                    |
| 7    | disableOpenIn            | Boolean | true/false   | Wenn gesetzt, können Bilder und<br>Videos nicht mehr gespeichert<br>werden, und Dateien können nicht<br>mehr angezeigt werden.                                  |
| 8    | passwordMinLength        | Integer | 0-99         | Siehe Anmerkung 3)                                                                                                    |
| 9    | passwordMinSpecialChar   | Integer | 0-99         | Siehe Anmerkung 3)                                                                                                    |
| 10   | passwordMinDigit         | Integer | 0-99         | Siehe Anmerkung 3)                                                                                                    |
| 11   | passwordMinLowercase     | Integer | 0-99         | Siehe Anmerkung 3)                                                                                                    |
| 12   | passwordMinUppercase     | Integer | 0-99         | Siehe Anmerkung 3)                                                                                                    |
| 13   | passwordMinClasses       | Integer | 0-4          | Siehe Anmerkung 3)                                                                                                    |
| 14   | passwordMaxDuration      | Integer | 0-65535      | Siehe Anmerkung 4)                                                                                                    |
| 15   | passwordReuseEntries     | Integer | 0-100        | Siehe Anmerkung 5)                                                                                                    |
| 16   | disableExportChat        | Boolean | true/false   | Wenn gesetzt, können Chats nicht mehr in eine Textdatei exportiert werden.                                                                                      |

Anmerkung 1) Einfache Einstellungen werden in den NSUserDefaults gespeichert. Wenn sich die MDM-Konfiguration hierfür ändert, dann werden die Einstellungen in die NSUserDefaults übernommen.

Anmerkung 2) Wenn "Touchld" oder "Start ohne Passwort" deaktiviert wird, dann werden zusätzlich die entsprechenden Schlüssel in der KeyChain gelöscht.

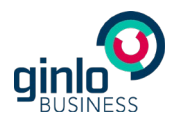

Anmerkung 3) Wenn sich die Konfiguration bezüglich der Passwörter geändert hat, wird zunächst das Passwort abgefragt. Dies erfolgt unabhängig davon, ob das Passwort beim Start immer abgefragt wird. Dies ist erforderlich, weil wir die Passwörter nur indirekt speichern und einem Angreifer keine Informationen über das Passwort bereitstellen wollen. Das alte Passwort wird dann gegen die Passwort-Policies geprüft. Entspricht es nicht mehr den Passwort-Policies, dann wird der Nutzer gezwungen, sein Passwort zu ändern. Dabei wird natürlich auch geprüft, ob das Passwort den Policies entspricht.

Anmerkung 4) Beim Ändern des Passworts wird anhand des aktuellen Datums und der MaxDuration berechnet, wann das Passwort abläuft. Aus Performance-Gründen wird zunächst das Datum des Geräts genommen. Ändert sich die Einstellung, wird das neue Fälligkeitsdatum berechnet.

Anmerkung 5) Um dieses Feature zu realisieren, ist es notwendig, die Passwörter sicher auf dem Gerät zu hashen. Dazu wird das Passwort zunächst per Bcrypt mit einer festen Anzahl Runden gehasht. Die gehashten Passwörter werden nicht direkt gespeichert, sondern per AES-Schlüssel verschlüsselt. Der AES-Schlüssel selbst ist mit dem RSA-Schlüssel des Gerätes verschlüsselt.

Sollten Sie Fragen zu dem dokumentierten Vorgehen oder den möglichen Parametern haben, wenden Sie sich gerne an unseren Support unter <u>b2b-support@ginlo.net</u>